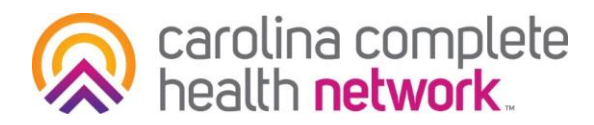

# Coordination of Benefits Entry Walkthrough

This guide serves as a walkthrough for entering Coordination of Benefits (COB) information on professional claims submitted via the Secure Provider Portal

# Step 1

On the Diagnosis Codes page, click Add Coordination of Benefits

| Professional Claim for                                                     | 4                            | Your Progress                                                               | $\rightarrow$     | >        | > | >  | >        |
|----------------------------------------------------------------------------|------------------------------|-----------------------------------------------------------------------------|-------------------|----------|---|----|----------|
| THIS SECTION:<br>Diagnosis Codes<br>Diagnosis Code and Additional Insuranc | e information.               |                                                                             |                   |          |   |    |          |
| + Back                                                                     |                              |                                                                             |                   |          |   | Ne | xt →     |
| Required field                                                             |                              |                                                                             |                   |          |   |    |          |
| ICD Version Indicator*                                                     | ICD 10                       | Please note that for the claim stater<br>valid ICD-10 codes only are accept | nent dates<br>ed. | entered, |   |    |          |
| Diagnosis Codes*                                                           | XXXX e.g. V87; Add           | (Enter diagnosis code and click on /                                        | Add button)       |          |   |    | 21       |
|                                                                            | F4323 ADJUST D/O MIXED #     | ANX AND DEPRESS MOOD                                                        |                   |          |   | ļ  | Remove X |
|                                                                            | Add Coordination of Benefits | ]                                                                           |                   |          |   |    |          |
| + Back                                                                     |                              |                                                                             |                   |          |   | Ne | xt →     |
|                                                                            |                              |                                                                             |                   |          |   | _  |          |

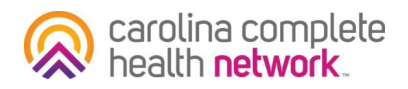

Click **Carrier Type** drop-down to select the applicable carrier type and then enter the policy number. Once completed, click **Next**.

| nary mountee xtenove                       |                                                                            |                  |
|--------------------------------------------|----------------------------------------------------------------------------|------------------|
| e: If the Member has more than one primary | insurance (Medicaid would be the 3rd payer), the claim cannot be submitted | through the Web. |
|                                            |                                                                            |                  |
|                                            |                                                                            |                  |
| Carrier Type*                              | Select                                                                     |                  |
|                                            | Select                                                                     |                  |
|                                            | 16 C50M - Medicare HMO                                                     |                  |
| Policy Number*                             | AM C50M - Automobile                                                       |                  |
|                                            | MB M5ED - Medicare Part B                                                  |                  |
|                                            | CI C50M - Commercial                                                       |                  |
|                                            | MA M5ED - Medicare Part A                                                  |                  |
| + Back                                     |                                                                            | Next ->          |

### Step 3

Fill out Service Line information as per normal procedure. Then scroll down to complete the Primary Insurance fields.

| THIS SECTION<br>Service Line:<br>Enter maximum of 50 serve | S<br>ce lines.          |                                                            |               |
|------------------------------------------------------------|-------------------------|------------------------------------------------------------|---------------|
| + Back                                                     |                         |                                                            | Next+         |
| Total: \$73.32                                             | * Required field        | Deterte                                                    | Live ( Locale |
| + New Service Line                                         | Now Viewing Line        | 1: T1017 / \$73.32                                         |               |
| PROCEDURE / CHARGES                                        | Dates of Service*       | Plam 07/06/2017 12 07/06/2017                              | 243           |
| 1: T1017 / \$73.32                                         | Place of Service*       | 11 - PROVIDERS OFFICE .                                    | 24.5          |
|                                                            | Procedure Code*         | T1017                                                      | 24.0          |
|                                                            | Woothers                | XX And Please enter the modifier and click the Add button. |               |
|                                                            |                         | ня                                                         | Party of A    |
|                                                            | Diagnosis Code(s)*      | ■ F4323 - AGUUST D/O MIXED ANX AND DEPRESS MOOD            | 24.8          |
|                                                            | Charges*                | 73.32                                                      | 247           |
|                                                            | Units / Days*           | 4.0 Type * UN - Demu •                                     | 24.9          |
|                                                            | Family Planning         | Mes to EPSDT Seect.                                        | 24.8          |
|                                                            | NDC                     | NDC                                                        | NDO           |
|                                                            | Succemental Information | Successive and information                                 |               |

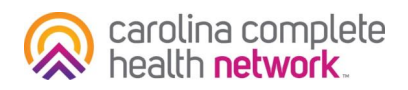

Enter the line items on the primary insurance in accordance with the rules of the section.

<u>COB entry rules</u>: The amount charged for services (entered by provider on line 24f) must equal the total of the line items from the Primary Insurance fields and the Service Line Denial Reason section. So the following must be true before moving forward:

#### Total of the Primary Insurance fields + Denied Amount = Total Charges

| mount Allowed* | X0000.X0X | ] |               |          |          |       |
|----------------|-----------|---|---------------|----------|----------|-------|
| Deductible     | X00X.XX   | J |               |          |          |       |
| Copay          | X00X.XX   |   | Denied Amount | XXXXX XX | Charges* | XX.XX |
| Co-Insurance   | X00X.XX   | 1 |               |          |          |       |
|                |           | - |               |          |          |       |

Another way to display the equation is: Charges - Total of Primary Insurance Fields = Denied Amount

|                | Amount Allowed* | XXXX.XX | ] |               |         |
|----------------|-----------------|---------|---|---------------|---------|
|                | Deductible      | XXX.XXX |   |               |         |
| Charges* XX.XX | Copay           | XXX.XXX |   | Denied Amount | XXXX.XX |
|                | Co-Insurance    | XXX.XXX |   |               |         |
|                | Amount Paid*    | XXXX.XX |   |               |         |

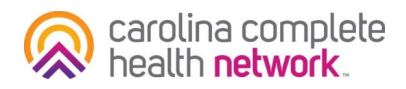

There are a number of scenarios that may be encountered when entering this information. Please review the following examples for more information.

#### Example 1

Total Charges on line 24f = \$100 Amount Allowed by primary = \$60 Amount Paid by primary = \$60

In this example, the provider is charging \$100 and the primary paid \$60. This leaves a remainder of \$40, which should be entered in the Denied Amount field and a Denied Category must be selected.

| Primary Insurance<br>Notice: If the Member has more | than one primary insurance (Medicald would be |
|-----------------------------------------------------|-----------------------------------------------|
| Amount Allowed*                                     | 60                                            |
| Deductible                                          | XXXXX.XX                                      |
| Copay                                               | XXXXX.XX                                      |
| Co-Insurance                                        | XXXXX.XX                                      |
| Amount Paid*                                        | 60                                            |
| Service Line Denial Reasor                          | IS                                            |
| Denied Category                                     | Over Allowable                                |
| Denied Amount                                       | 40                                            |

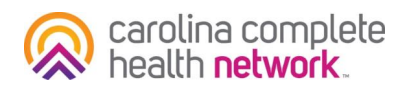

#### Example 2

Total charges on line 24f = \$100 Amount Allowed by primary = \$50 Member responsibility is a copay = \$20 Amount Paid by primary = \$30

In this example, the total charges are \$100. The primary Amount Allowed is \$50 and the member had a co-pay responsibility of \$20. Therefore, the primary paid the remaining \$30. (i.e. Amount Allowed (\$50) – Copay (\$20) = Amount Paid (\$30).

The amount received from the primary (\$30) and member (\$20) totals \$50. This leaves a remainder of \$50, which should be entered in the Denied Amount field and a Denied Category must be selected.

| Primary Insurance<br>Notice: If the Member has more | than one primary insurance (Medicaid would b |
|-----------------------------------------------------|----------------------------------------------|
| Amount Allowed*                                     | 50                                           |
| Deductible                                          | XXXXX.XX                                     |
| Сорау                                               | 20                                           |
| Co-Insurance                                        | 0                                            |
| Amount Paid*                                        | 30                                           |
| Service Line Denial Reason                          | 15                                           |
| Denied Category                                     | Over Allowable                               |
| Denied Amount                                       | 50                                           |

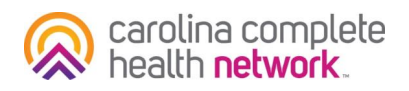

Click **Add Denied Reason**, to add the EOB information entered to the Service Line. Once clicked, the denied amount and category will appear below the button.

| Service Line Denial Reason        | 15                                                         |                      |
|-----------------------------------|------------------------------------------------------------|----------------------|
| Select denied category,enter amou | nt and click "Add Denied Reason" to add a denied amount to | your claim.          |
| Denied Category                   | Over Allowable 🔹                                           |                      |
| Denied Amount                     | 50                                                         |                      |
| -                                 | Add Denied Reason                                          |                      |
|                                   | \$ 50.00 Over Allowable                                    | Remove X             |
|                                   |                                                            |                      |
|                                   |                                                            | Delete Save / Update |
|                                   |                                                            |                      |
|                                   |                                                            | Next →               |

### Step 6

#### Click the Save/Update.

If everything was entered correctly, then there will be no error messages and you can continue to the next steps.

**Please Note**: Steps 4 – 6 must be completed for each Service Line on the web claim.

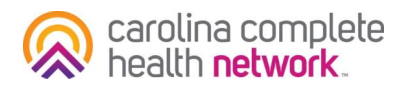

After entering the Provider Details on step 3 of claim submission, proceed forward to step 4 - Attachments. You can submit the primary EOB as an attachment to the claim.

Note: If the EOB is from Medicare and includes the EOB information for several other claims, this does not present a problem. You can attach the entire image

| Professional Claim for                                                                                             |                                                                                     | Your Progress                            | $\rightarrow$ | $\overline{}$ | $\geq$    | $\rightarrow$       |
|----------------------------------------------------------------------------------------------------|-------------------------------------------------------------------------------------|------------------------------------------|---------------|---------------|-----------|---------------------|
| THIS SECTION<br>Attachments<br>Add attachments to the claim                                                        | 5MB limit)                                                                          |                                          |               |               |           |                     |
|                                                                                                    |                                                                                     |                                          | Suppo         | ned type      | s are opp | , til, pdf and till |
| + Back                                                                                                    | If there are no atta                                                                | achments, click Next.                    |               |               |           | Next +              |
| Attachments                                                                                                    | i files. You must click ATTACH for each file be                                     | eing submitted                           |               |               |           |                     |
| Attachments<br>Do NOT send password protected                                                                      | i files. You must click ATTACH for each file be<br>Attachment Type*                 | eing submitted.                          |               |               |           |                     |
| Attachments Do NOT send password protected ite* Choose File No file chosen                                         | i files. You must click ATTACH for each file be<br>Attachment Type*<br>Select Type  | eing submitted.                          | Atlach        | 1             |           |                     |
| Attachments<br>Do NOT send password protected<br>Re*<br>Choose File No file chosen<br>There are no attached files. | t files. You must click ATTACH for each file be<br>Attachment Type*<br>Select Type. | sing submitted.                          | Atlach        | I             |           |                     |
| Attachments<br>Do NOT send password protected<br>Re*<br>Choose File No file chosen<br>There are no attached files. | t files. You must click ATTACH for each file be<br>Attachment Type*<br>Select Type  | eing submitted.<br>achments, click Next. | Atlach        |               |           | Next +              |